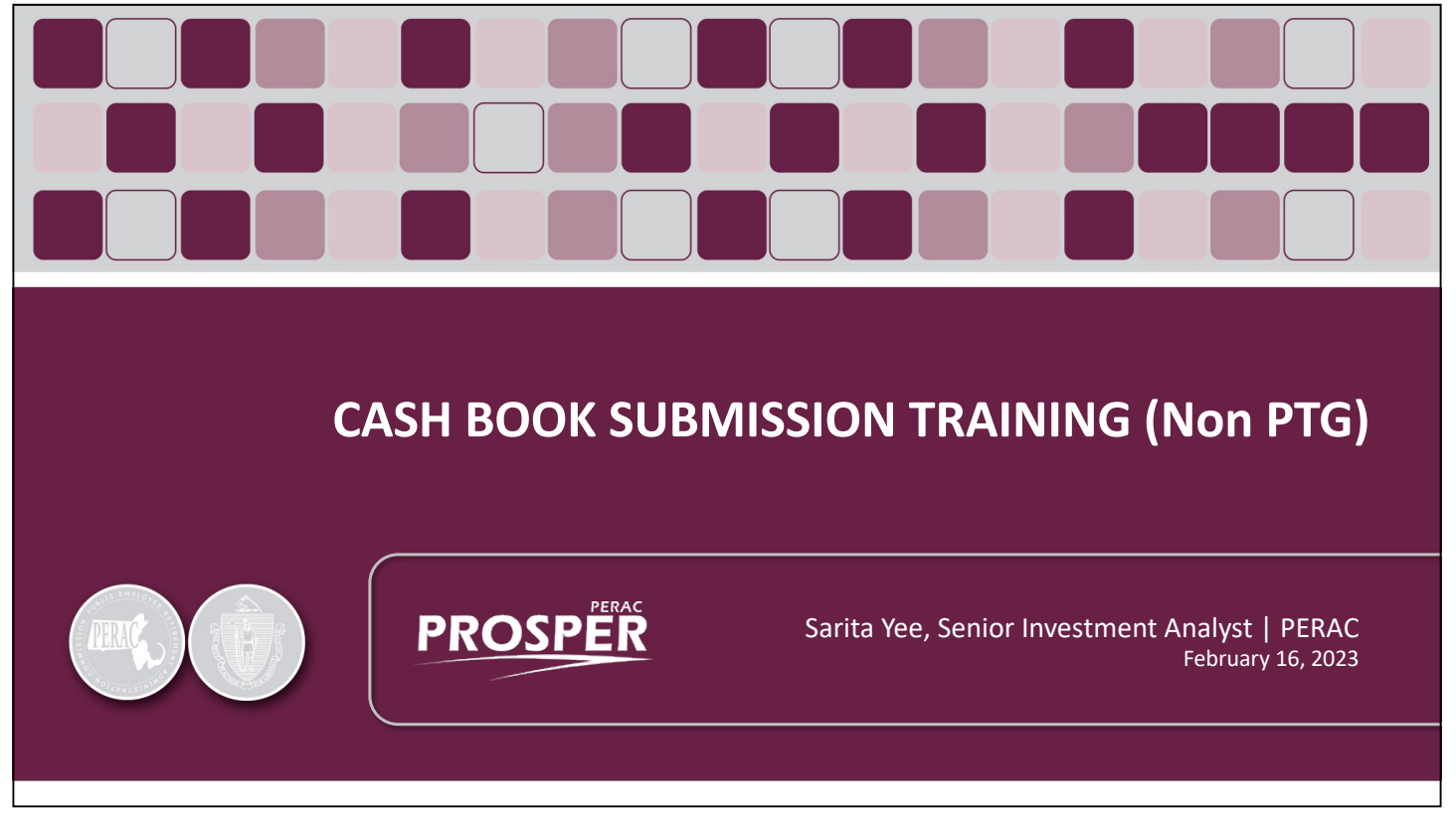

Book 5 (Non PTG)

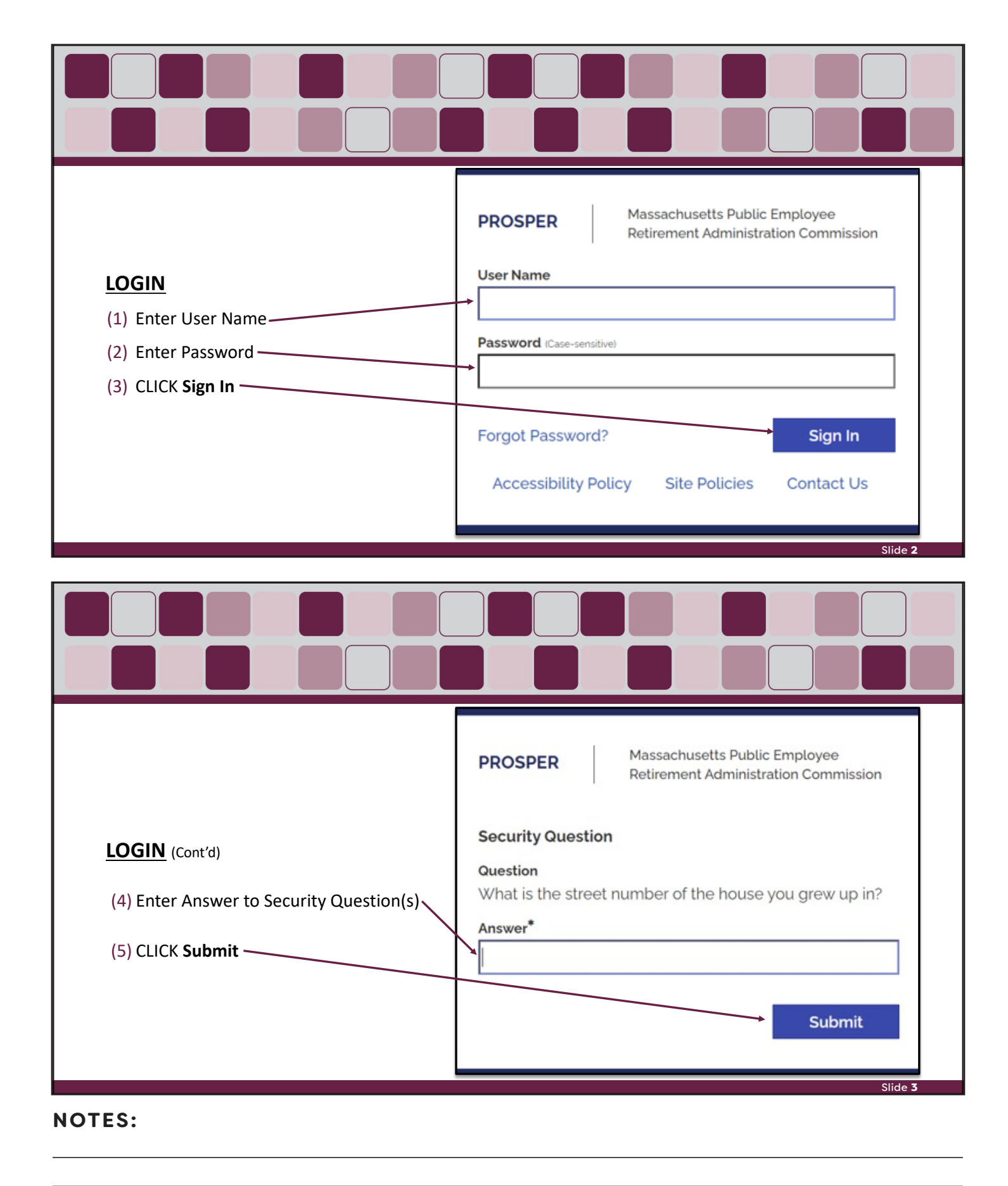

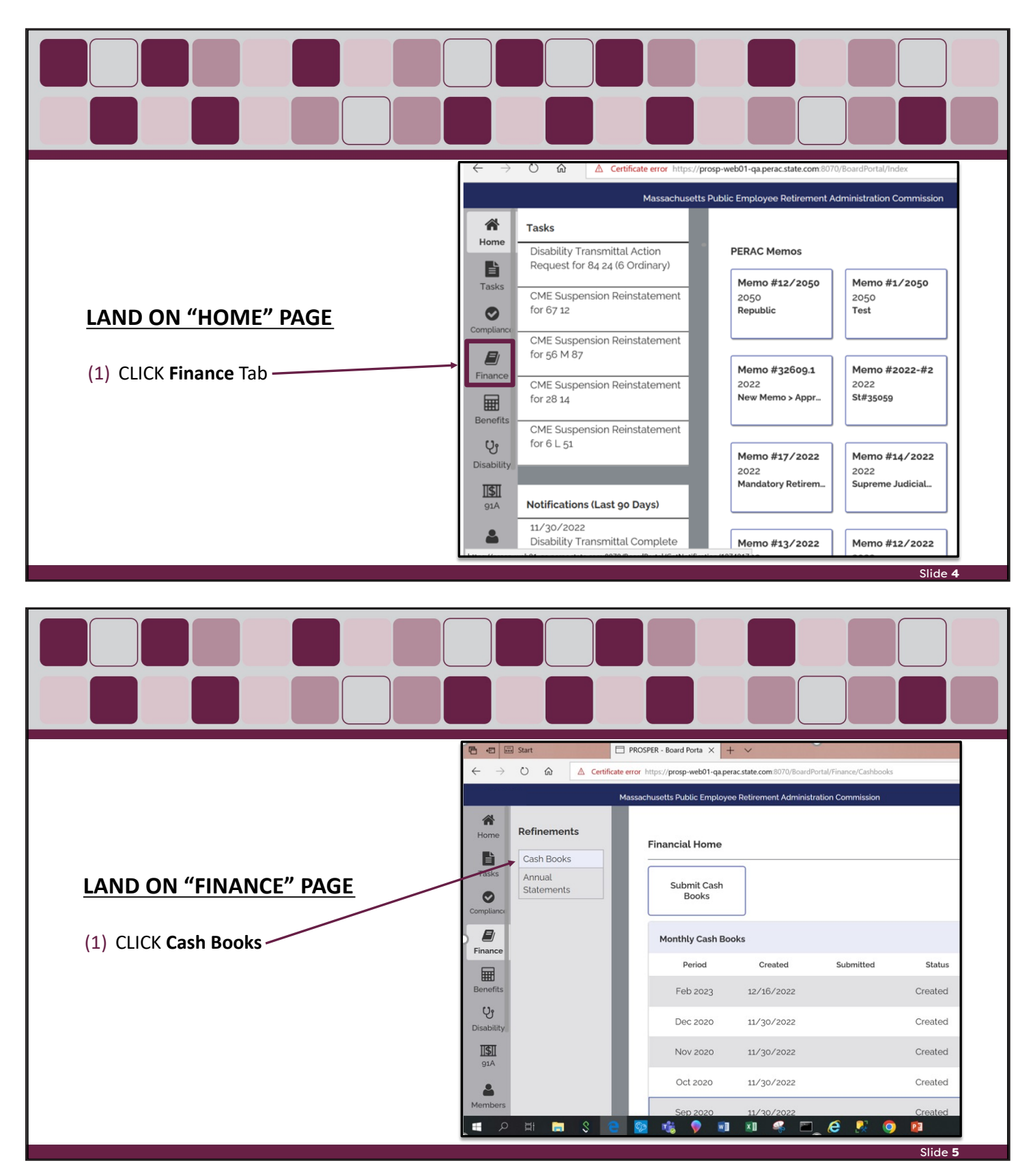

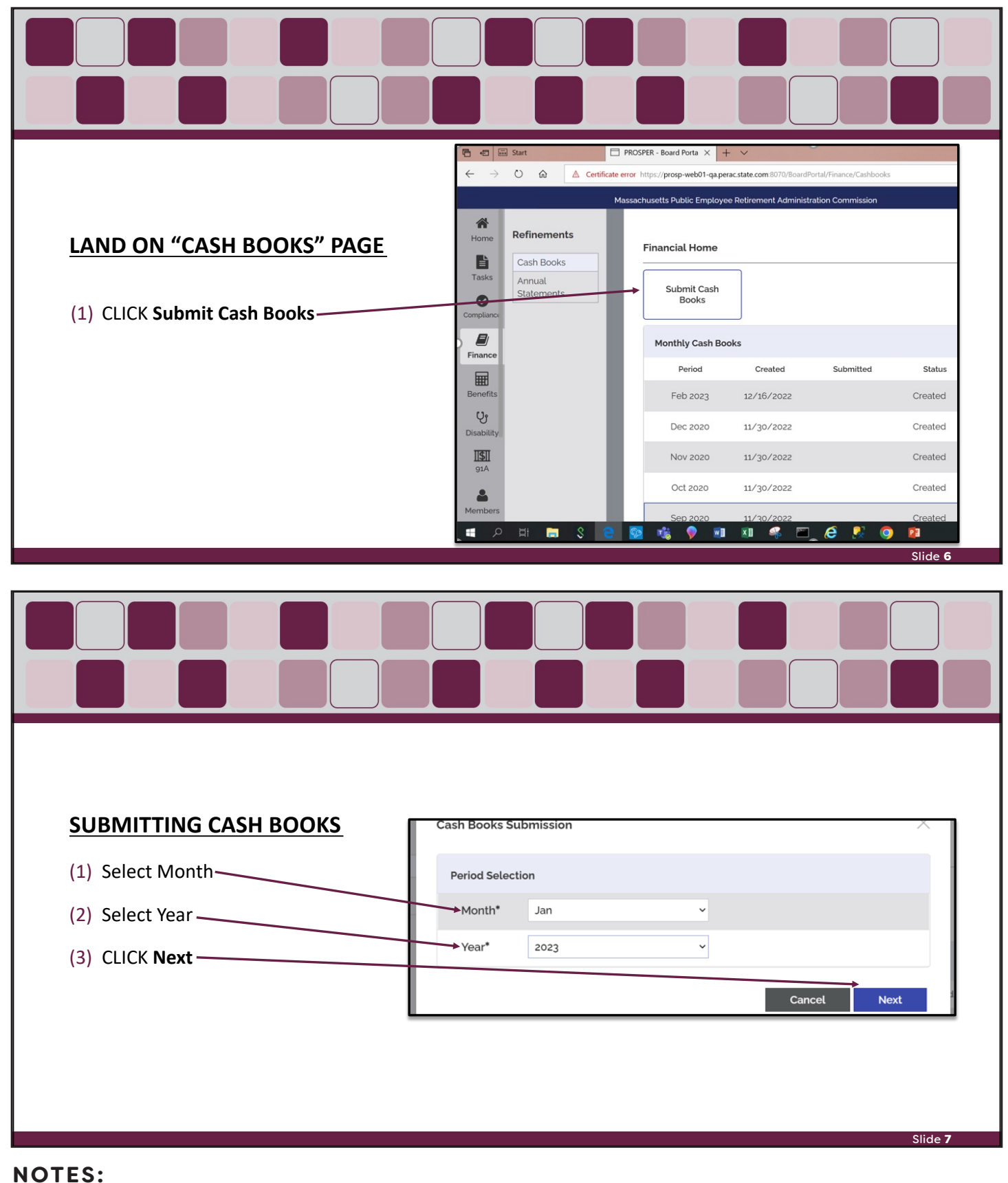

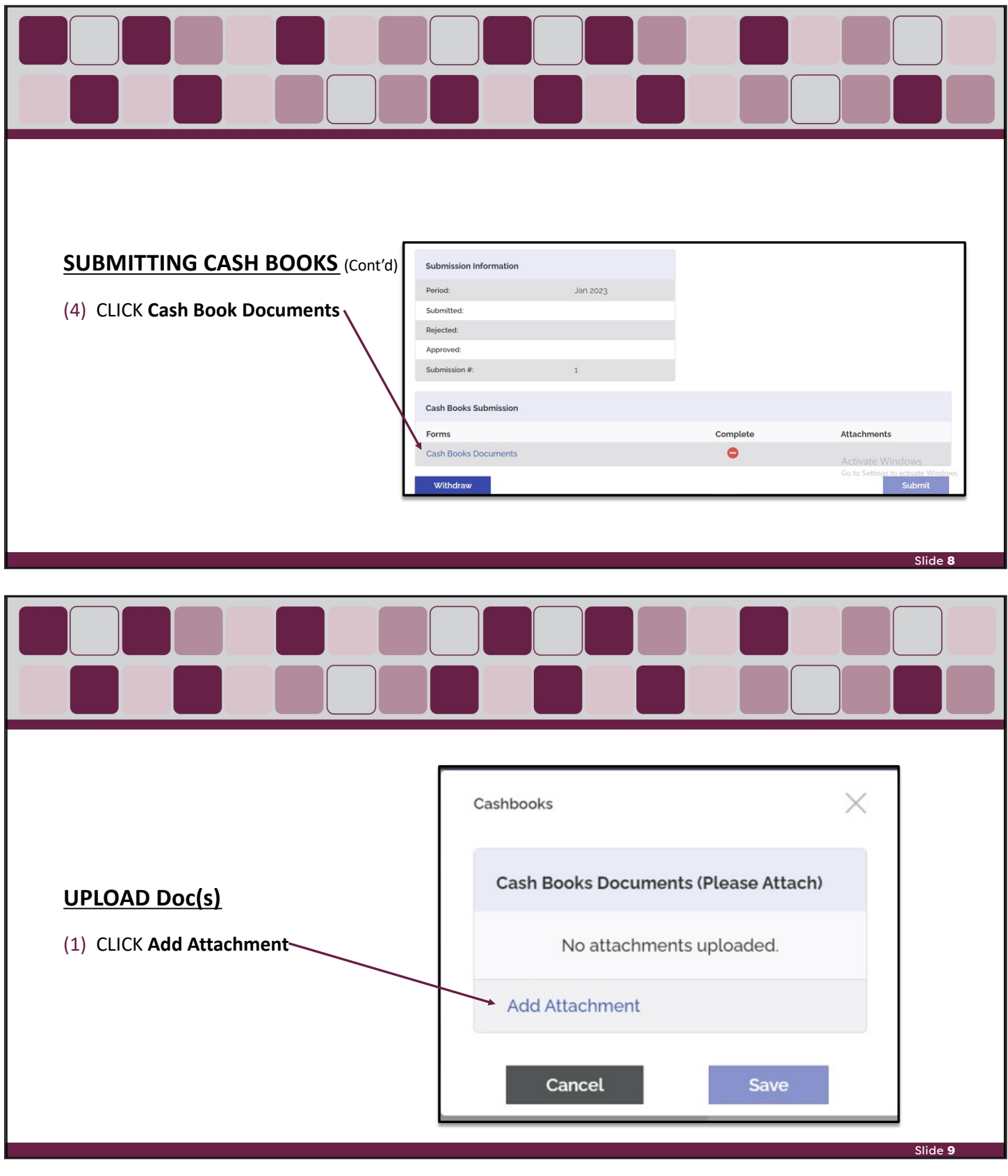

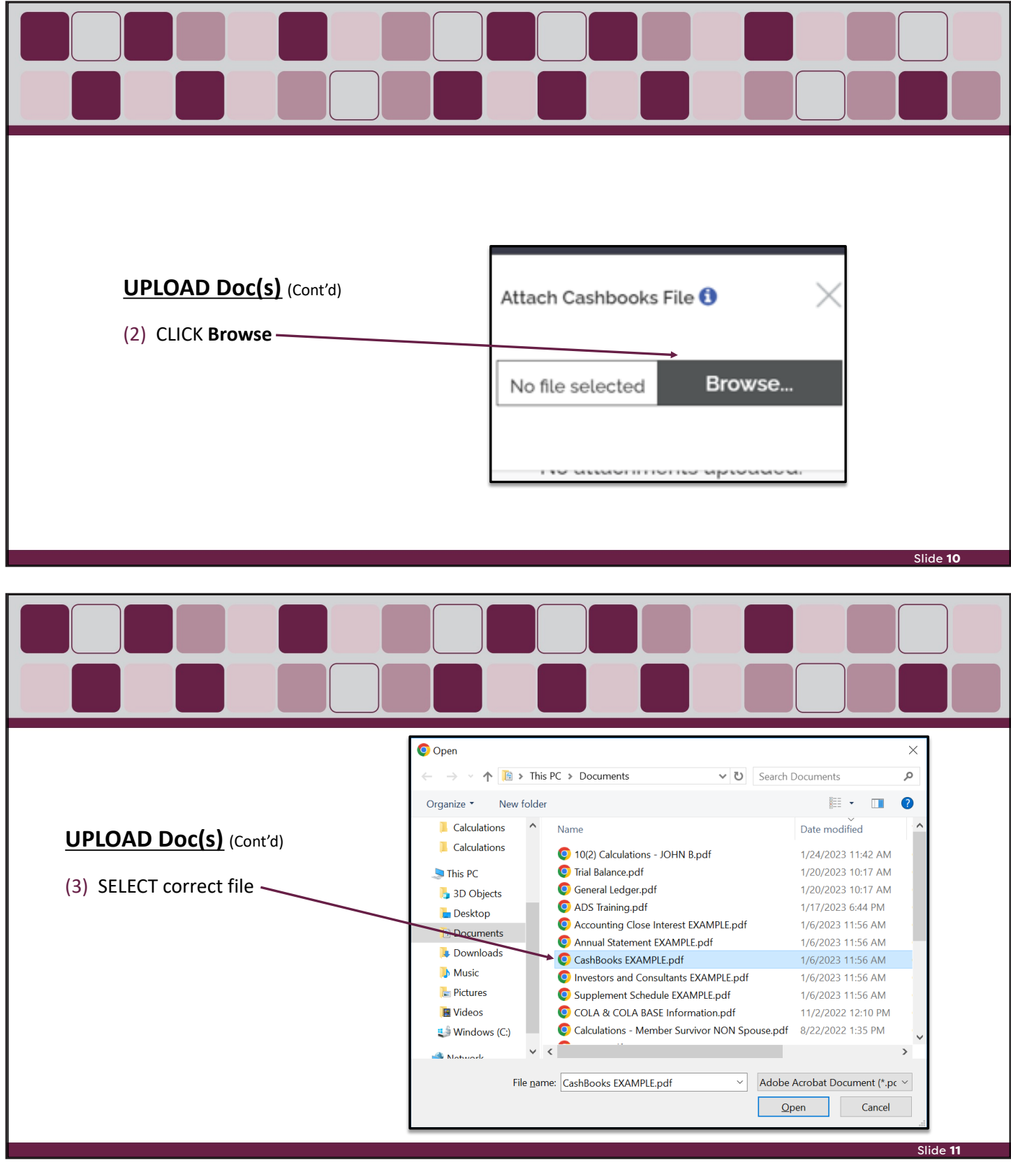

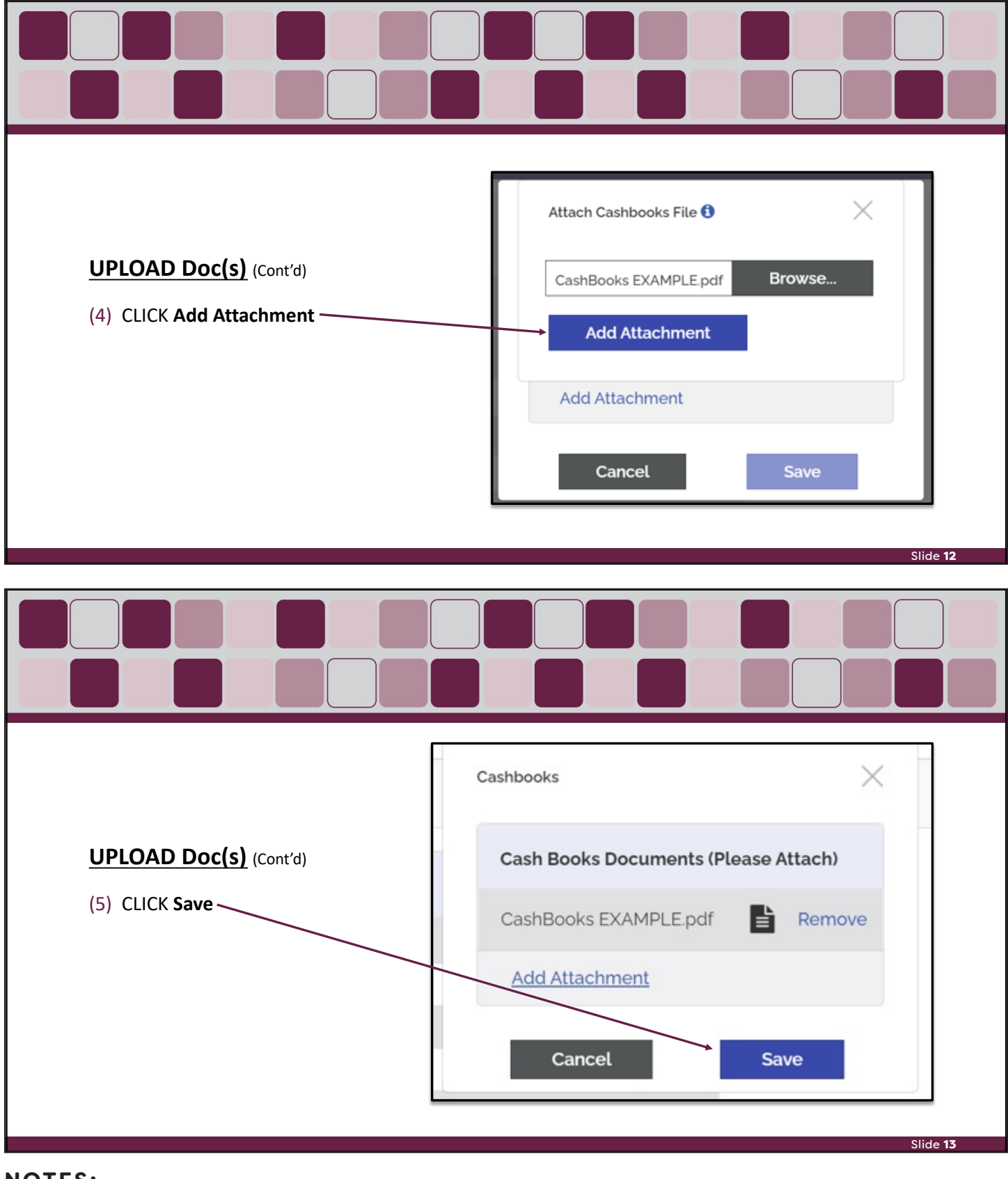

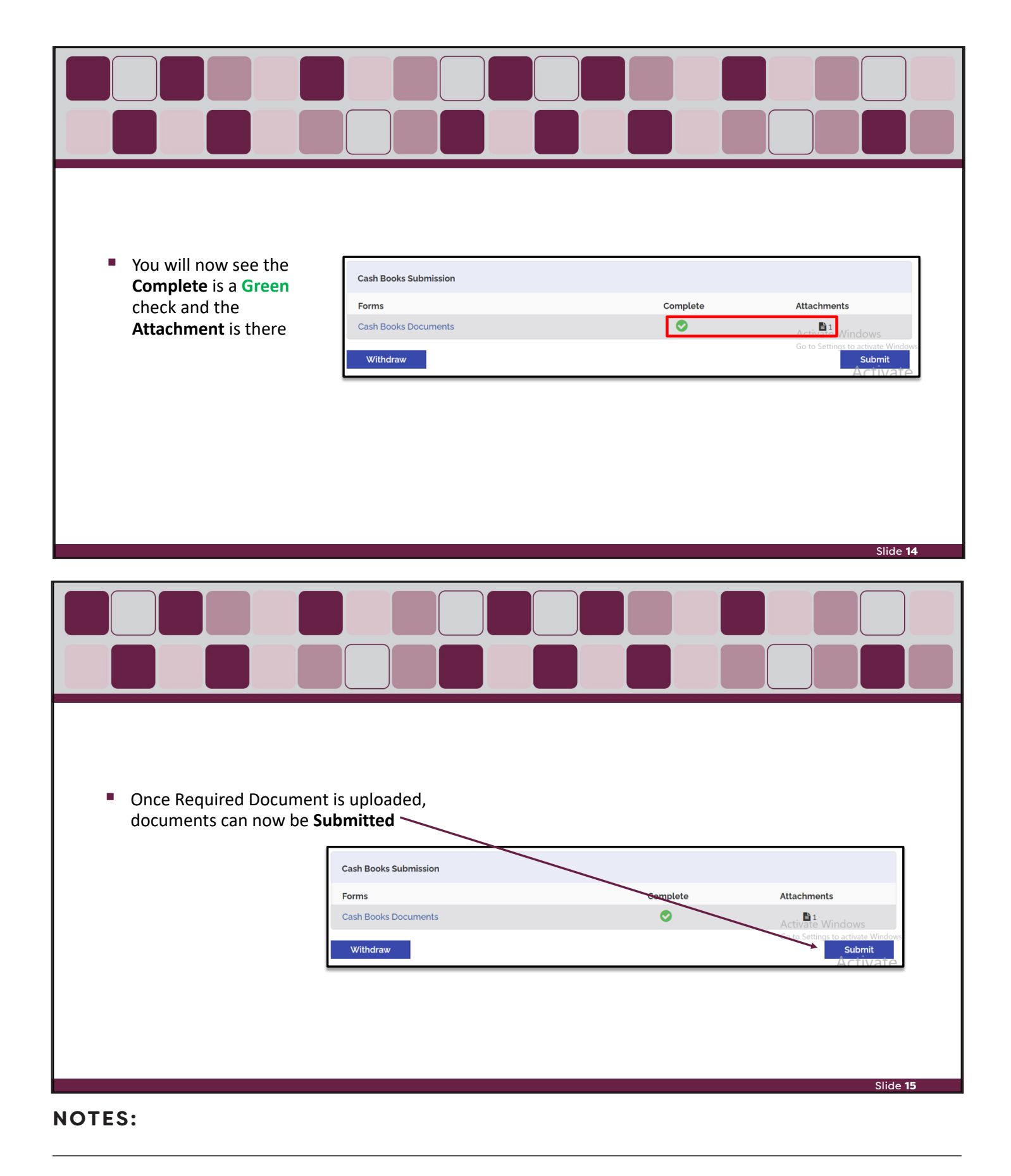

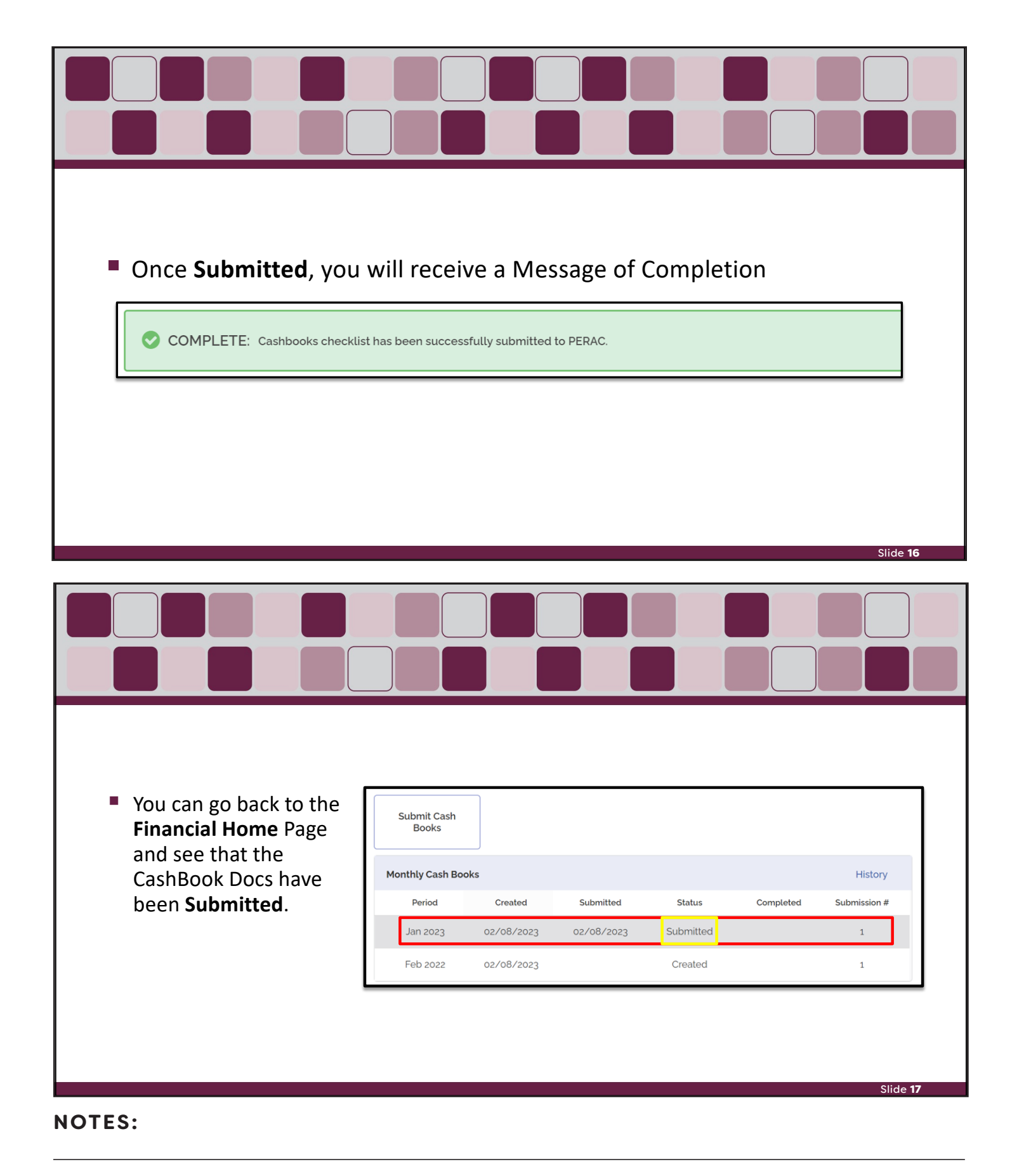

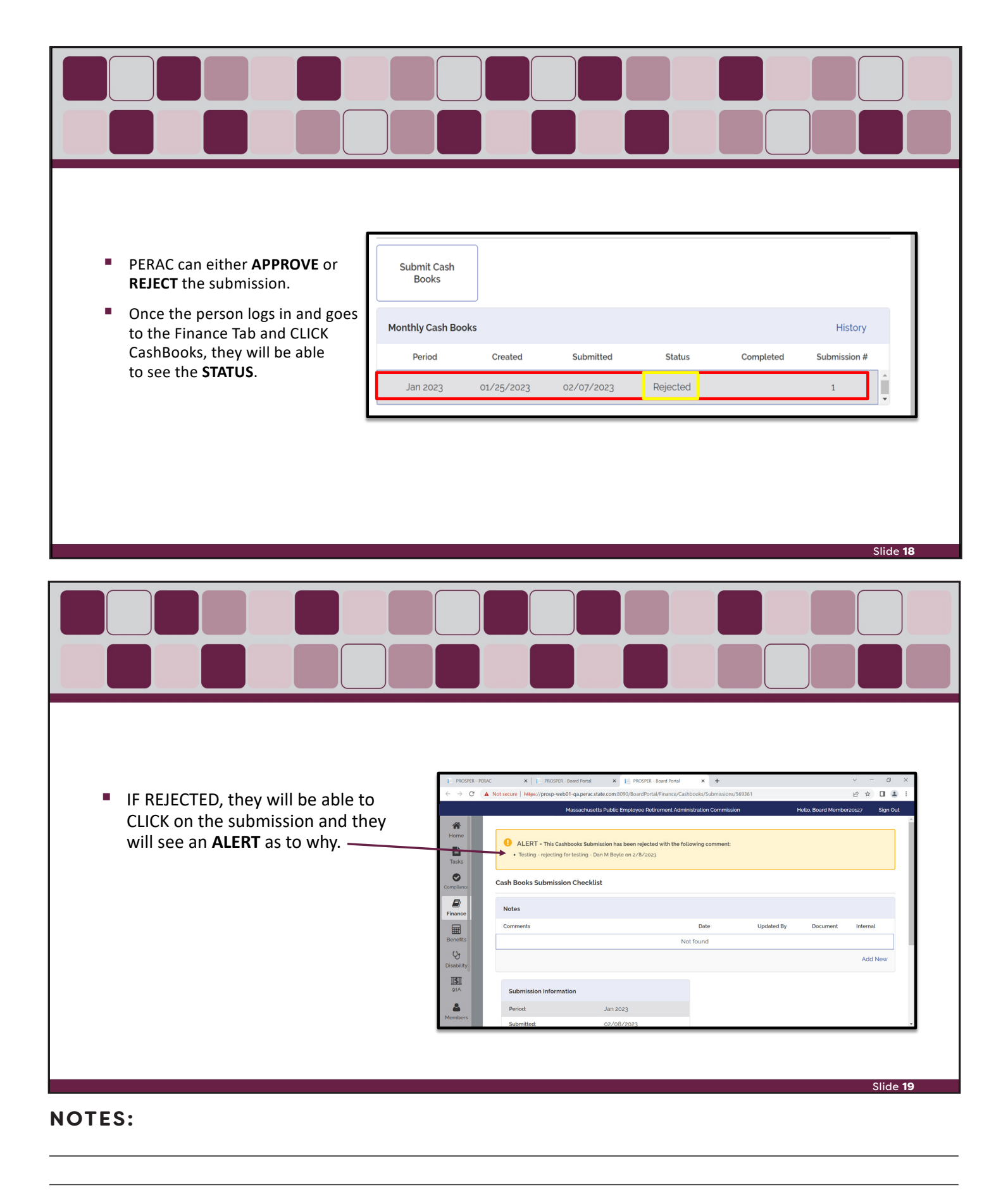

| <ul> <li>They will need to create a new submission.</li> <li>This time, they will get a warning about there being another submission. Just CLICK OK and Proceed with the endine of does and SUPDATE.</li> </ul>                                                                                                    |   |
|----------------------------------------------------------------------------------------------------|---|
| uprovading of docs and SOBIVIT.                                                                                                    |   |
|                                                                                                    | _ |
|                                                                                                    |   |
| The user will now see the 2 <sup>nd</sup> ≤ 2 <sup>nd</sup> ≤ |   |
| Home<br>Home<br>Taks<br>Compliance<br>Compliance                                                                                                    |   |
| Monthly Cash Books         History           Finance         Period         Created         Submitted         Submitted         Submitsion #                                                                                                    |   |
| Benefits Jan 2023 02/08/2023 Rejected 1                                                                                                    |   |
| Disability<br>Disability<br>Traff                                                                                                    |   |
| IISII<br>BAN<br>Members     Feb 2022     02/08/2023     Created     1                                                                                                    |   |
| Slide <b>21</b>                                                                                                    |   |

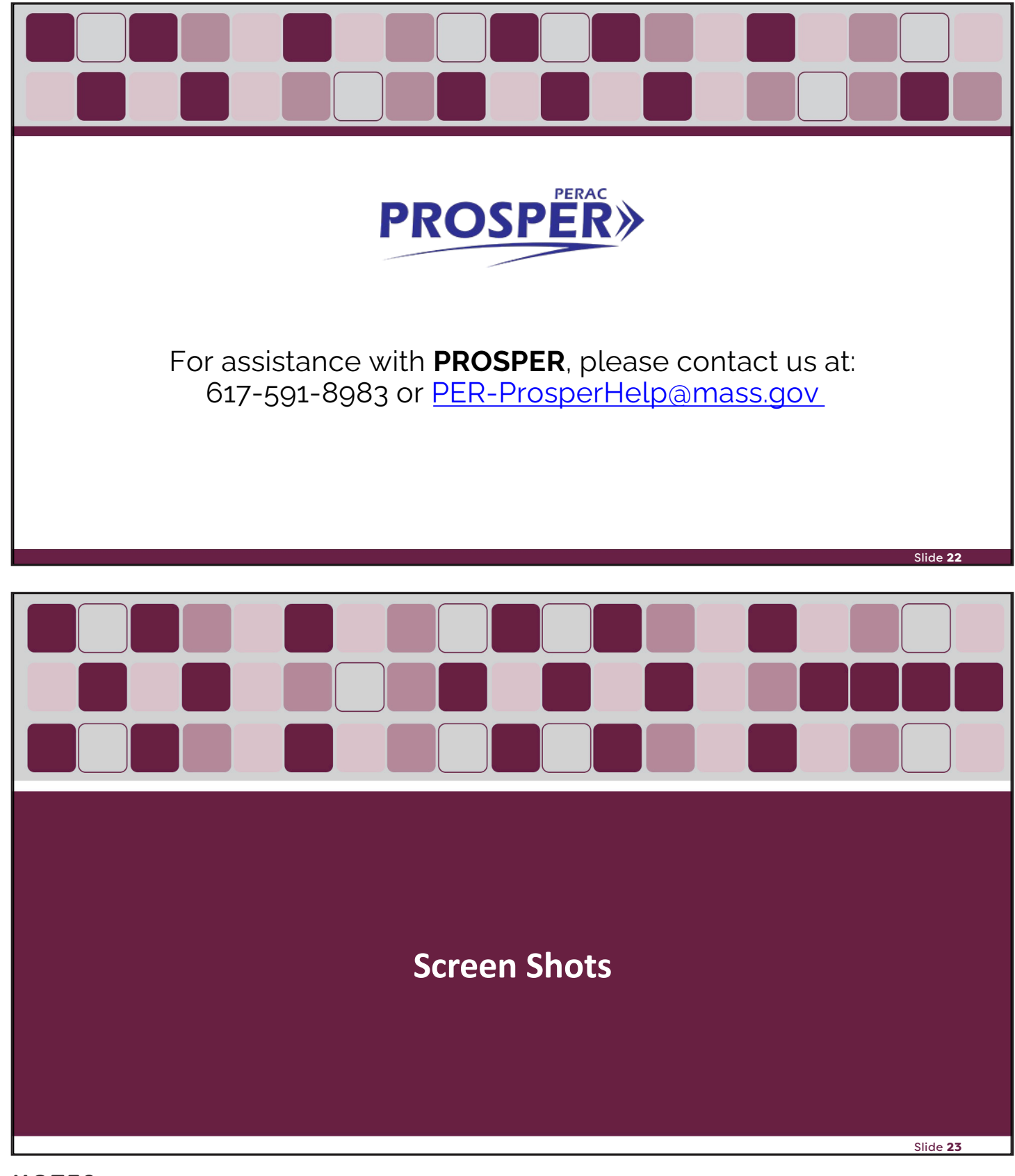

|                                                             | ANNOUNCEMENT:                                                     | IMPORTANT: Prosper Help desk email address had been changed to PER-<br>ProsperHelp@mass.gov                                                                                                    |                               |
|-------------------------------------------------------------|-------------------------------------------------------------------|----------------------------------------------------------------------------------------------------|-------------------------------|
|                                                             |                                                                   | PROSPER Massachusetts Public Employee<br>Retirement Administration Commission                                                                                                    |                               |
|                                                             |                                                                   | Password (Case-sensitive)                                                                                                    |                               |
|                                                             |                                                                   | Forgot Password?     Sign In       Accessibility Policy     Site Policies     Contact Us                                                                                                    |                               |
|                                                             |                                                                   |                                                                                                    |                               |
|                                                             |                                                                   |                                                                                                    |                               |
|                                                             |                                                                   |                                                                                                    | Slide                         |
|                                                             |                                                                   |                                                                                                    | Slide                         |
| Unified Access Port                                         | al - CGI 🗙 🞼 PROSPER                                              | × +                                                                                                    | Slide<br>V – D V              |
| <ul> <li>Outified Access Port</li> <li>← → C ▲ 1</li> </ul> | al - CGI × Iè PROSPER<br>Not secure   https://prosp-web01-qa.per  | × +<br>rac.state.com:8070/Account/SecurityQuestion                                                                                                    | Slide<br>✓ – ₪ ><br>⊮ ☆ ∎ (≧  |
| S Unified Access Port. ← → C ▲ 1                            | al - CGI × 📔 PROSPER<br>lot secure   https://prosp-web01-qa.per   | × + rac.state.com:8070/Account/SecurityQuestion  PROSPER Massachusetts Public Employee Retirement Administration Commission                                                                                                    | Slide<br>∨ – □ ><br>⊯ ☆ □ (≧) |
| S Unified Access Port ← → C ▲ 1                             | al - CGI × 📔 PROSPER<br>lot secure   https://prosp-web01-qa.per   | × + rac.state.com:8070/Account/SecurityQuestion  PROSPER Massachusetts Public Employee Retirement Administration Commission Security Question                                                                                                    | Slide<br>∨ – □ ><br>⊮ ★ □ (≧) |
| S Unified Access Port. ← → C ▲ 1                            | al - CGI × I APROSPER<br>Not secure   https://prosp-web01-qa.per  |                                                                                                    | Slide<br>✓ – ₪ ><br>⊯ ★ ₪ (≗) |
| <ul> <li>♥ Unified Access Port</li> <li>← → C</li> </ul>    | al - CGI × 💽 🕕 PROSPER<br>Not secure   https://prosp-web01-qa.per | ×       +         rac.state.com:8070/Account/SecurityQuestion         PROSPER       Massachusetts Public Employee<br>Retirement Administration Commission         Security Question         Question         What is the first name of your oldest niece?         Answer* | Slide                         |
| <ul> <li>Outified Access Port</li> <li>← → C</li> </ul>     | al - CGI × I PROSPER<br>Not secure   https://prosp-web01-qa.pet   | ×       +         rac.state.com:8070/Account/SecurityQuestion         PROSPER       Massachusetts Public Employee<br>Retirement Administration Commission         Security Question                                                                                       | Slide                         |

| $\leftarrow \rightarrow C$ A Not secure   https://prosp-web01-      | qa.perac.state.com:8090/BoardPortal/Index                                                                                                    |                                               |
|---------------------------------------------------------------------|----------------------------------------------------------------------------------------------------|-----------------------------------------------|
| Ma                                                                  | ssachusetts Public Employee Retirement Administration Commission                                                                                                    | Hello, Board Member20127 Sign Out             |
| Tasks                                                               | PERAC Memos                                                                                                    | Q All Years ~                                 |
| Tasks     Notifications (Last go Days)       October     Compliance | Memo #12/2050         Memo #1/2050         Memo #ST3           2050         2050         2022         2022           Republic         Test         Re_test         Re_test                                                                                                    | <b>Memo #35059-1</b><br>2022<br>Testing 35059 |
| Finance<br>Benefits                                                 | Memo #32609.1         Memo #2022-#2         Memo #2022           2022         2022         2022         2022         2022         2022         2022         2022         2022         2022         2022         2022         2022         2022         2022         2022         2022         2022         2022         2022         2022         2022         2022         2022         2022         2023         2023         2024         2022         2022         2024         2024         2025         2025         2025         2024         2024         2024         2024         2024         2024         2024         2024         2024         2024         2024         2024         2024         2024         2024         2024         2024         2024         2024         2024         2024         2024         2024         2024         2024         2024         2024         2024         2024         2024         2024         2024         2024         2024         2024         2024         2024         2024         2024         2024         2024         2024         2024         2024         2024         2024         2024         2024         2024         2024         2024         2024 | <b>Memo #2022-#2</b><br>2022<br>St#35059      |
| Cy<br>Disability<br>IISII<br>91A                                    | Memo #17/2022<br>2022<br>Mandatory RetiremMemo #14/2022<br>2022<br>Supreme Judicial CMemo #14/<br>2022<br>Supreme Judicial C                                                                                                    | 2022<br>2022<br>2022 2021 Salary Verifica     |
| Members                                                             | Memo #13/2022 Memo #12/2022 Memo #12/                                                                                                    | /2022 Memo #QA#1                              |

|                  |                      | Massachusetts Public | Employee Retiremen | t Administration Commis | sion      | Hello, Board M | 1ember20127 S | ign Out  |
|------------------|----------------------|----------------------|--------------------|-------------------------|-----------|----------------|---------------|----------|
| <b>A</b><br>Home | Refinements          | Einancial Homo       |                    |                         |           |                |               |          |
|                  | Cash Books           |                      |                    |                         |           |                |               |          |
| Tasks            | Annual<br>Statements | Submit Cash<br>Books |                    |                         |           |                |               |          |
| Einance          |                      | Monthly Cash Boo     | oks                |                         |           |                | History       |          |
|                  |                      | Period               | Created            | Submitted               | Status    | Completed      | Submission #  |          |
| Benefits         |                      | Feb 2022             | 02/08/2023         |                         | Created   |                | 1             | *<br>•   |
| Disability       |                      | Withdrawn Montl      | hly Cash Books     |                         |           |                |               |          |
| 91A              |                      | Period               |                    | Created                 | Submitted |                | Submission #  |          |
|                  |                      |                      |                    | Not fou                 | und       |                |               | <b>^</b> |

| $\rightarrow$ (      | 🔁 🔺 Not secure   🗛 | tps://prosp-web01-qa.perac.state.com:80 | 90/BoardPortal/Finance/Cashb | ooks                 |             | i ☆ □            | 1 🖪 E  |
|----------------------|--------------------|-----------------------------------------|------------------------------|----------------------|-------------|------------------|--------|
|                      |                    | Massachusetts Public                    | Employee Retirement Admin    | istration Commission | Hello, Boar | d Member20127 Si | gn Out |
| A<br>Home            | Refinements        | Cash Books Submission                   |                              |                      | $\times$    |                  | Í      |
| Tasks                | Cash Books         | Period Selection                        |                              |                      |             |                  |        |
|                      | Statements         | Month* Jan                              | ~                            |                      |             |                  |        |
|                      |                    | Year* 2023                              | ~                            |                      |             | History          |        |
| inance               |                    |                                         |                              | Cance                | l Next      | d Submission #   |        |
| Benefits             |                    |                                         | _                            |                      |             | 1                |        |
| Visability           |                    | Withdrawn Month                         | ly Cash Books                |                      |             |                  |        |
| <b>]]\$]]</b><br>91A |                    | Period                                  | Creat                        | ed                   | Submitted   | Submission #     |        |
|                      |                    |                                         |                              | Not found            |             |                  |        |

| ← → C                  | Not secure   https://prosp-web01-qa.pera | c.state.com:8090/BoardPortal/Finance/Cas | hbooks/Submissions/569361 | ie ☆ C                      |        |
|------------------------|------------------------------------------|------------------------------------------|---------------------------|-----------------------------|--------|
|                        | Massachu                                 | setts Public Employee Retirement Adm     | inistration Commission    | Hello, Board Member20127 Si | gn Out |
| Home                   |                                          |                                          |                           | Add Ne                      | w      |
|                        |                                          |                                          |                           |                             |        |
| Tasks                  | Submission Information                   |                                          |                           |                             |        |
| Compliance             | Period:                                  | Jan 2023                                 |                           |                             |        |
|                        | Submitted:                               |                                          |                           |                             |        |
| Finance                | Rejected:                                |                                          |                           |                             |        |
| <b>H</b>               | Approved:                                |                                          |                           |                             |        |
| Benefits               | Submission #:                            | 1                                        |                           |                             |        |
| <b>U</b><br>Disability | Cash Books Submission                    |                                          |                           |                             |        |
|                        | Forms                                    |                                          | Complete                  | Attachments                 |        |
| giA .                  | Cash Books Documents                     |                                          | •                         |                             |        |
| Members                | Withdraw                                 |                                          |                           | Submit                      |        |

|                   | A Not conura   https://procp.wob01.co.port  | etato com:8070/RoardBortal/Einenes/Cas  | shbooks/Submissions/E64422 | а <b>н</b> п • :                             |
|-------------------|---------------------------------------------|-----------------------------------------|----------------------------|----------------------------------------------|
|                   | • Not secure   https://prosp-web01-da.perac | .state.com.so/o/boardPortal/Finance/Cas | SIDOOKS/SUDMISSIONS/364433 |                                              |
|                   | Massachusett                                | s Public Employee Retirement Adminis    | stration Commission        | Hello, Board Member20127 Sign Out            |
| A Home            |                                             | Cashbooks                               | ×                          | Add New                                      |
| Tasks             | Submission Information                      | Cash Books Documents                    | (Please Attach)            |                                              |
| Compliance        | Period:                                     | No attachments                          | uploaded.                  |                                              |
| R                 | Submitted:                                  | Add Attachment                          |                            |                                              |
| Finance           | Rejected:                                   |                                         |                            |                                              |
|                   | Approved:                                   | Cancel                                  | Save                       |                                              |
| Benefits          | Submission #:                               | 1                                       |                            |                                              |
| <b>U</b> sability | Cash Books Submission                       |                                         |                            |                                              |
|                   | Forms                                       |                                         | Complete                   | Attachments                                  |
|                   | Cash Books Documents                        |                                         | 0                          |                                              |
| Members           | Withdraw                                    |                                         |                            | Go to Settings to activate Windows<br>Submit |

| $\leftarrow \rightarrow$ C A | Not secure   https://prosp-web01-qa.perac. | state.com:8070/BoardPortal/Finance/Cashbooks/Submissions/564433 | 🖻 🖈 🔲 😩 🗄                         |
|------------------------------|--------------------------------------------|-----------------------------------------------------------------|-----------------------------------|
|                              | Massachusetts                              | Public Employee Retirement Administration Commission            | Hello, Board Member20127 Sign Out |
| <b>A</b> Home                |                                            | Ca: Attach Cashbooks File 🕽 🛛 🗙                                 | Add New                           |
| Tasks                        | Submission Information                     | No file selected Browse                                         |                                   |
| Compliance                   | Period:                                    | re attainmente apleadea.                                        |                                   |
|                              | Submitted:                                 | Add Attachment                                                  |                                   |
| Finance                      |                                            |                                                                 |                                   |
|                              | Approved:                                  | Cancel Save                                                     |                                   |
|                              | Submission #:                              | 1                                                               |                                   |
| <b>U</b><br>Disability       | Cash Books Submission                      |                                                                 |                                   |
|                              | Forms                                      | Complete                                                        | Attachments                       |
| 2                            |                                            |                                                                 |                                   |
|                              | Withdraw                                   |                                                                 | Submit                            |

| · 🛧 🗎 • T           | his PC > Documents     V     U     Search     | Documents              | Q   |
|---------------------|-----------------------------------------------|------------------------|-----|
| Organize • New fold | der                                           | •                      | ?   |
| Calculations        | Name                                          | Date modified          |     |
| Calculations        | 10(2) Calculations - JOHN B.pdf               | 1/24/2023 11:42 AM     |     |
| , San Shis PC       | O Trial Balance.pdf                           | 1/20/2023 10:17 AM     |     |
| 3D Objects          | 🧔 General Ledger.pdf                          | 1/20/2023 10:17 AM     |     |
| - Deskton           | O ADS Training.pdf                            | 1/17/2023 6:44 PM      |     |
|                     | O Accounting Close Interest EXAMPLE.pdf       | 1/6/2023 11:56 AM      |     |
| Devente e de        | O Annual Statement EXAMPLE.pdf                | 1/6/2023 11:56 AM      |     |
| Uownioads           | CashBooks EXAMPLE.pdf                         | 1/6/2023 11:56 AM      |     |
| 🌗 Music             | Investors and Consultants EXAMPLE.pdf         | 1/6/2023 11:56 AM      |     |
| 🔚 Pictures          | Supplement Schedule EXAMPLE.pdf               | 1/6/2023 11:56 AM      |     |
| 📔 Videos            | OLA & COLA BASE Information.pdf               | 11/2/2022 12:10 PM     |     |
| 😃 Windows (C:)      | Calculations - Member Survivor NON Spouse.pdf | 8/22/2022 1:35 PM      |     |
| Motwork             | · · ·                                         |                        | >   |
| File <u>n</u>       | ame: CashBooks EXAMPLE.pdf · Adobe            | Acrobat Document (*.po | · ~ |
|                     | 0                                             | nen Cancel             |     |

| $\leftrightarrow$ $\rightarrow$ C ( | Not secure   https://prosp-web01-qa.perac.st | ate.com:8070/BoardPortal/Finance/Cashb | ooks/Submissions/564433 | ic 🛧 🗖 😩 🗄                        |
|-------------------------------------|----------------------------------------------|----------------------------------------|-------------------------|-----------------------------------|
|                                     | Massachusetts F                              | Public Employee Retirement Administrat | tion Commission         | Hello, Board Member20127 Sign Out |
| Ame Home                            |                                              | Attach Cashbooks File 🕄                | ×                       |                                   |
| Tasks                               | Submission Information                       | CashBooks EXAMPLE.pdf                  | Browse                  |                                   |
| Compliance                          |                                              | Add Attachment                         |                         |                                   |
|                                     | Submitted:                                   | Add Attachment                         |                         |                                   |
| Finance                             | Approved:                                    | Cancel                                 | Save                    |                                   |
|                                     | Submission #:                                | 1                                      |                         |                                   |
|                                     | Cash Books Submission                        |                                        |                         |                                   |
|                                     | Forms                                        |                                        | Complete                | Attachments                       |
| 2                                   |                                              |                                        |                         |                                   |
|                                     | Withdraw                                     |                                        |                         | Submit                            |

| $\leftrightarrow$ $\rightarrow$ C (4 | Not secure   https://prosp-web01-qa.perac | state.com:8070/BoardPortal/Finance/Cashl | books/Submissions/564433 | 🖻 ☆ 🔲 😩 🗄                                     |
|--------------------------------------|-------------------------------------------|------------------------------------------|--------------------------|-----------------------------------------------|
|                                      | Massachusett                              | s Public Employee Retirement Administra  | ation Commission         | Hello, Board Member20127 Sign Out             |
| Ame Nome                             |                                           | Cashbooks                                | ×                        | Add New                                       |
| Tasks                                | Submission Information                    | Cash Books Documents (F                  | Please Attach)           |                                               |
| •                                    | Period:                                   | CashBooks EXAMPLE.pdf                    | Remove                   |                                               |
| Compliance                           | Submitted:                                | Add Attachment                           |                          |                                               |
| Finance                              | Rejected:                                 |                                          |                          |                                               |
| <b>F</b>                             | Approved:                                 | Cancel                                   | Save                     |                                               |
| Benefits                             | Submission #:                             | 1                                        |                          |                                               |
| <b>U</b><br>Disability               | Cash Books Submission                     |                                          |                          |                                               |
|                                      | Forms                                     |                                          | Complete                 | Attachments                                   |
| 914                                  | Cash Books Documents                      |                                          | •                        | Activate Windows                              |
| Members                              | Withdraw                                  |                                          |                          | Go to Settings to activate Windows.<br>Submit |
|                                      | 💼 S C 🔯 💏                                 | 🔷 🖬 🔝 🥋 🔚 🌔                              | 3 💀 💿 😰                  | ج <sup>و</sup> م 🛥 🦪 🖓 7:17 PM 🖵              |

| ← → C ▲                | Not secure   https://prosp-web01-qa.perad | state.com:8070/BoardPortal/Finance/C | Cashbooks/Submissions/564433 | ☞ ☆ □ 😩 :                                     |
|------------------------|-------------------------------------------|--------------------------------------|------------------------------|-----------------------------------------------|
|                        | Massachusett                              | s Public Employee Retirement Admir   | nistration Commission        | Hello, Board Member20127 Sign Out             |
| Ame Home               |                                           |                                      |                              | Add New                                       |
| Tasks                  | Submission Information                    |                                      |                              |                                               |
| Compliance             | Period:                                   | Jan 2023                             |                              |                                               |
| <b>R</b> i             | Submitted:                                |                                      |                              |                                               |
| Finance                | Rejected:                                 |                                      |                              |                                               |
|                        | Approved:                                 |                                      |                              |                                               |
| Benefits               | Submission #:                             | 1                                    |                              |                                               |
| <b>U</b><br>Disability | Cash Books Submission                     |                                      |                              |                                               |
|                        | Forms                                     |                                      | Complete                     | Attachments                                   |
| giA                    | Cash Books Documents                      |                                      | 0                            | Activate Windows                              |
| Members                | Withdraw                                  |                                      |                              | Go to Settings to activate Windows.<br>Submit |

| → C (▲        | Not secure   https://prosp-web01 | -qa.perac.state.com:8090/BoardPortal/F | inance/Cashbooks/Submission | :/569361   |                    | ☞☆ ◘ 😩          |
|---------------|----------------------------------|----------------------------------------|-----------------------------|------------|--------------------|-----------------|
|               | М                                | assachusetts Public Employee Retirer   | ment Administration Commiss | ion        | Hello, Board Membe | r20127 Sign Out |
| A lome        | COMPLETE: Casht                  | books checklist has been successfully  | submitted to PERAC.         |            |                    |                 |
| Fasks         | Cash Books Submission            | Checklist                              |                             |            |                    |                 |
| npliance      | Notes                            |                                        |                             |            |                    |                 |
| nance         | Comments                         |                                        | Date                        | Updated By | Document           | Internal        |
|               |                                  |                                        | Not found                   |            |                    |                 |
| enefits<br>Cy |                                  |                                        |                             |            |                    | Add New         |
| sability      | Submission Information           | on                                     |                             |            |                    |                 |
| 91A           | Period:                          | Jan 2023                               |                             |            |                    |                 |
| <b>.</b>      | Submitted:                       | 02/08/2023                             |                             |            |                    |                 |

| $\leftrightarrow$ $\rightarrow$ ( | C A Not secure   https:// | /prosp-web01-qa.perac.state.com:8 | 090/BoardPortal/Finan | e/Cashbooks            |           |                | 12 ☆ 12       | 1 😩 :   |
|-----------------------------------|---------------------------|-----------------------------------|-----------------------|------------------------|-----------|----------------|---------------|---------|
|                                   |                           | Massachusetts Public              | Employee Retirement   | Administration Commiss | sion      | Hello, Board N | 1ember20127 S | ign Out |
| Ame Home                          | Refinements               | Financial Home                    |                       |                        |           |                |               | ĺ       |
|                                   | Cash Books                |                                   |                       |                        |           |                |               | _       |
| Tasks                             | Annual<br>Statements      | Submit Cash<br>Books              |                       |                        |           |                |               |         |
| <b>E</b> /<br>Finance             |                           | Monthly Cash Boo                  | oks                   |                        |           |                | History       |         |
|                                   |                           | Period                            | Created               | Submitted              | Status    | Completed      | Submission #  |         |
| Benefits                          |                           | Jan 2023                          | 02/08/2023            | 02/08/2023             | Submitted |                | 1             |         |
| <b>U</b><br>Disability            |                           | Feb 2022                          | 02/08/2023            |                        | Created   |                | 1             |         |
| <b>]]\$]]</b><br>91A              |                           | Withdrawn Month                   | ıly Cash Books        |                        |           |                |               |         |
| 2                                 |                           | Period                            |                       | Created                | Submitted |                | Submission #  |         |
| Members                           |                           |                                   |                       | Not for                | und       |                |               | *       |

| $\leftarrow \rightarrow 0$ | A Not secure   https:// | prosp-web01-qa.perac.state.com:80 | 90/BoardPortal/Financ | e/Cashbooks            |           |                |                    | <u>.</u> : |
|----------------------------|-------------------------|-----------------------------------|-----------------------|------------------------|-----------|----------------|--------------------|------------|
|                            |                         | Massachusetts Public I            | Employee Retirement   | Administration Commiss | ion       | Hello, Board N | Member20127 Sign ( | Dut        |
| A Home                     | Refinements             | Financial Home                    |                       |                        |           |                |                    |            |
|                            | Cash Books              |                                   |                       |                        |           |                |                    | -          |
| Tasks<br>Compliance        | Annual<br>Statements    | Submit Cash<br>Books              |                       |                        |           |                |                    |            |
| <b>E</b><br>Finance        |                         | Monthly Cash Boo                  | ks                    |                        |           |                | History            |            |
|                            |                         | Period                            | Created               | Submitted              | Status    | Completed      | Submission #       |            |
| Benefits                   |                         | Jan 2023                          | 02/08/2023            | 02/08/2023             | Rejected  |                | 1                  |            |
| <b>Ç</b><br>Disability     |                         | Feb 2022                          | 02/08/2023            |                        | Created   |                | 1                  |            |
| <b>]]\$]]</b><br>91A       |                         | Withdrawn Month                   | ly Cash Books         |                        |           |                |                    |            |
| 2                          |                         | Period                            |                       | Created                | Submitted |                | Submission #       |            |
| Members                    |                         |                                   |                       | Not fou                | nd        |                | 4                  |            |

|                     |                                         | bound i ontai        |                        | and i ortai  |                      |            |                    |                 |     |
|---------------------|-----------------------------------------|----------------------|------------------------|--------------|----------------------|------------|--------------------|-----------------|-----|
| ← → C ▲ N           | lot secure https://prosp-we             | b01-qa.perac.state.c | om:8090/BoardPortal/F  | inance/Cash  | books/Submissions/5  | 69361      |                    |                 | ) 1 |
|                     |                                         | Massachusetts Pu     | ıblic Employee Retirer | nent Admin   | istration Commissior | 1          | Hello, Board Membe | er20127 Sign Ou | it  |
|                     |                                         |                      |                        |              |                      |            |                    |                 |     |
| Home                | ALERT - This Case                       | shbooks Submissio    | n has been rejected v  | ith the foll | owing comment:       |            |                    |                 |     |
| Tasks               | <ul> <li>Testing - rejecting</li> </ul> | for testing - Dan M  | Boyle on 2/8/2023      |              |                      |            |                    |                 |     |
| Compliance          | Cash Books Submissi                     | on Checklist         |                        |              |                      |            |                    |                 |     |
| <b>E</b><br>Finance | Notes                                   |                      |                        |              |                      |            |                    |                 |     |
| <b>H</b>            | Comments                                |                      |                        |              | Date                 | Updated By | Document           | Internal        |     |
| Benefits            |                                         |                      |                        | No           | t found              |            |                    |                 |     |
| <b>U</b> sability   |                                         |                      |                        |              |                      |            |                    | Add New         |     |
| <b>IISII</b><br>91A | Submission Informa                      | ation                |                        |              |                      |            |                    |                 |     |
| 2                   | Period:                                 | sL                   | an 2023                |              |                      |            |                    |                 |     |
| Members             | Culomittadi                             |                      | 2 /08 /2022            |              |                      |            |                    |                 |     |

| PROSPEI                         | R - PERAC ×       | PROSPER - Board Portal ×                                  | PROSPER - Board Portal × +               |                         | ~ - 0 ×                   |
|---------------------------------|-------------------|-----------------------------------------------------------|------------------------------------------|-------------------------|---------------------------|
| $\leftrightarrow \rightarrow c$ | A Not secure   ht | t <del>tps:</del> //prosp-web01-qa.perac.state.com:8090/B | oardPortal/Finance/Cashbooks             |                         | 🖻 🖈 🔲 😩 🗄                 |
|                                 |                   | Massachusetts Public Emple                                | oyee Retirement Administration Commis    | ssion Hello, Bc         | oard Member20127 Sign Out |
| A Home                          | Refinements       | Are you sure?                                             |                                          | ×                       |                           |
|                                 |                   |                                                           | submission already exists for this perio | d A now submission will |                           |
|                                 |                   | supercede pri                                             | or submissions and require a new appro-  | oval from PERAC.        |                           |
| $\odot$                         |                   |                                                           |                                          |                         |                           |
|                                 |                   |                                                           |                                          | Close OK                |                           |
| Einanaa                         |                   |                                                           |                                          |                         | History                   |
|                                 |                   |                                                           |                                          | Cancel Next             | d Submission #            |
|                                 |                   |                                                           |                                          |                         | 1                         |
| Ui                              |                   |                                                           |                                          |                         |                           |
|                                 |                   |                                                           |                                          |                         |                           |
|                                 |                   |                                                           |                                          |                         |                           |
|                                 |                   | Withdrawn Monthly Ca                                      | as <mark>h Book</mark> s                 |                         |                           |
| 2                               |                   | Period                                                    | Created                                  | Submitted               | Submission #              |
|                                 |                   |                                                           | Not fo                                   |                         |                           |

|                          | • A Not secure   https:// | prosp webor quiperuestute.com.or | 550, Bour er ortal, rinariet | 2/ Cushbooks           |           |                 |                |     |
|--------------------------|---------------------------|----------------------------------|------------------------------|------------------------|-----------|-----------------|----------------|-----|
|                          |                           | Massachusetts Public I           | Employee Retirement /        | Administration Commiss | sion      | Hello, Board Me | mber20127 Sign | Out |
| A<br>Home                | Refinements               | Financial Home                   |                              |                        |           |                 |                |     |
|                          | Cash Books                |                                  |                              |                        |           |                 |                | -   |
| Tasks                    | Annual<br>Statements      | Submit Cash<br>Books             |                              |                        |           |                 |                |     |
| Compliance               |                           |                                  |                              |                        |           |                 |                | _   |
| Finance                  |                           | Monthly Cash Boo                 | ks                           |                        |           |                 | History        |     |
|                          |                           | Period                           | Created                      | Submitted              | Status    | Completed       | Submission #   |     |
| Benefits                 |                           | Jan 2023                         | 02/08/2023                   | 02/08/2023             | Rejected  |                 | 1              |     |
| <b>V</b> y<br>Disability |                           | Jan 2023                         | 02/08/2023                   | 02/08/2023             | Submitted |                 | 2              |     |
| <b>]]\$]]</b><br>91A     |                           | Feb 2022                         | 02/08/2023                   |                        | Created   |                 | 1              |     |
|                          |                           | Withdrawn Month                  | lly Cash Books               |                        |           |                 |                |     |

| NOTES: |      |  |
|--------|------|--|
|        |      |  |
|        |      |  |
|        |      |  |
|        |      |  |
|        |      |  |
|        |      |  |
|        |      |  |
|        |      |  |
|        |      |  |
|        |      |  |
|        |      |  |
|        |      |  |
|        | <br> |  |
|        |      |  |
|        |      |  |
|        |      |  |
|        | <br> |  |
|        |      |  |
|        |      |  |
|        |      |  |
|        |      |  |
|        |      |  |
|        |      |  |
|        |      |  |
|        |      |  |
|        | <br> |  |
|        |      |  |
|        | <br> |  |
|        |      |  |

#### COMMONWEALTH OF MASSACHUSETTS Public Employee Retirement Administration Commission Five Middlesex Avenue, Suite 304 | Somerville, MA 02145 Phone: 617-666-4446 | Fax: 617-628-4002 TTY: 617-591-8917 | Web: www.mass.gov/perac

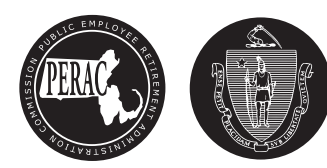